# **INSTALLAZIONE STAMPANTE CANON**

## **GUIDA WINDOWS 11**

### 1. Scaricare il driver al seguente indirizzo ed eseguirlo:

GPlus PCL6 Driver V272 32 64 00.exe

### 2. Verrà creata una cartella con dentro il driver necessario

| 🛓 Download                                   | × +                                                   |                       | - 🗆 X            |
|----------------------------------------------|-------------------------------------------------------|-----------------------|------------------|
| 🕂 Nuovo - 🏑                                  |                                                       | 🗸 Ordina 🕤 🗮 Visualiz | za 🗸 🚥           |
| $\leftarrow \rightarrow \checkmark \uparrow$ | ↓ > Download                                          | ~ C c                 | erca in Download |
| A Home                                       | Nome                                                  | Ultima modifica       | Tipo Di          |
| > 🌰 OneDrive                                 | ✓ Oggi ✓ Oggi ✓ Oggi GPlus PCI 6 Driver V272 32 64 00 | 11/04/2023 12:56      | Applicazione     |
| 📒 Desktop 🖌                                  | GPlus_PCL6_Driver_V272_32_64_00                       | 11/04/2023 12:57      | Cartella di file |
| 🛓 Download 🛛 🖈                               |                                                       |                       |                  |
| 📑 Documenti 🖌                                | •                                                     |                       |                  |
| 🚬 Immagini 🛛 🖈                               |                                                       |                       |                  |
| 🕑 Musica 🛛 🖈                                 |                                                       |                       |                  |
| 🛂 Video 🛛 🖈                                  | 5                                                     |                       |                  |
| > 📮 Questo PC                                |                                                       |                       |                  |
| > 🧯 Rete                                     |                                                       |                       |                  |
|                                              |                                                       |                       |                  |
| 2 elementi                                   |                                                       |                       |                  |

3. Andare in "Pannello di controllo" => "Hardware e Suoni" => "Dispositivi e Stampanti", selezionare "Stampanti e scanner" => "Aggiungi Dispositivo" e infine "Aggiungi manualmente"

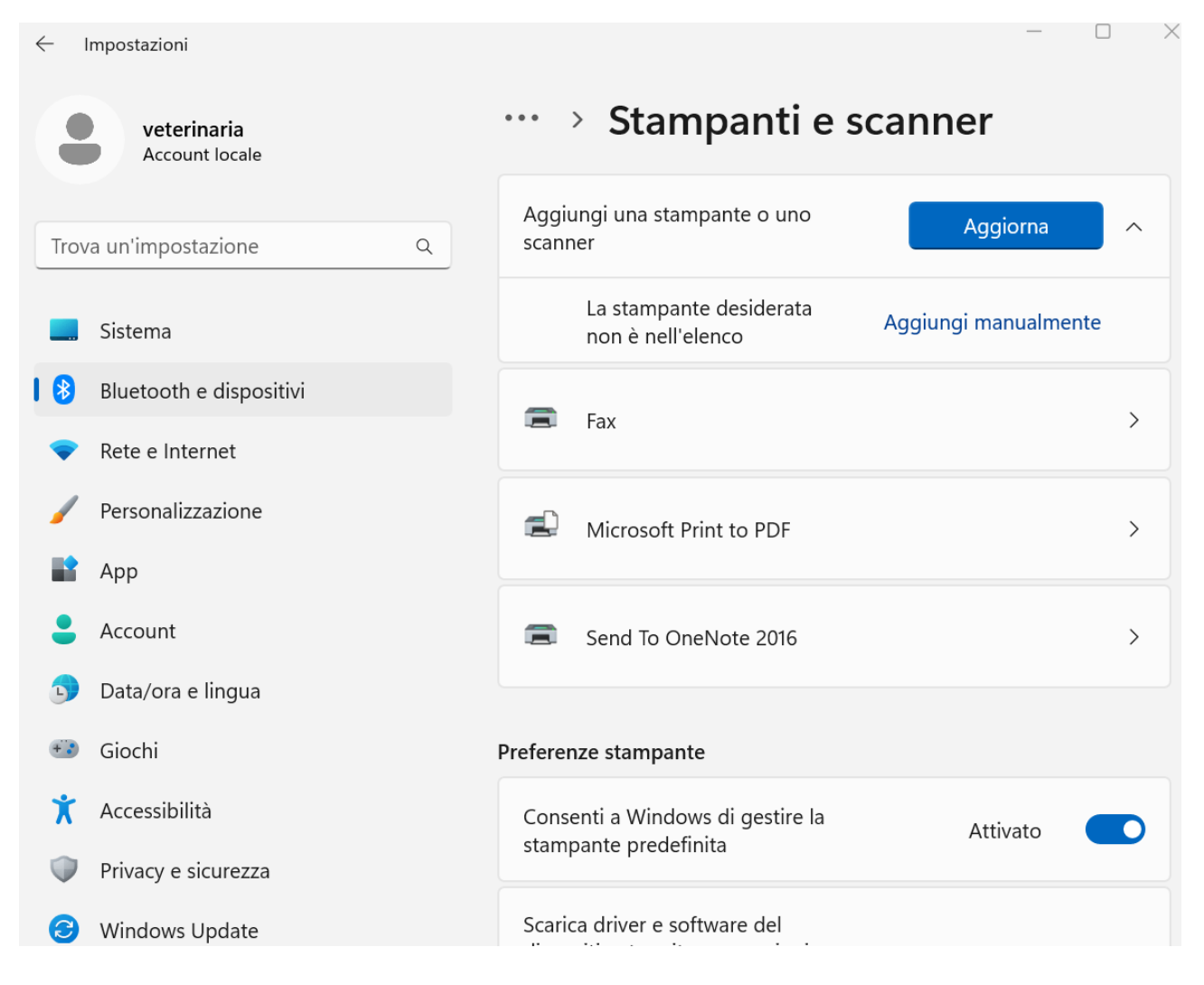

4. Selezionare "Aggiungi una stampante utilizzando un indirizzo IP o un nome host" e poi selezionare "Avanti"

5. Selezionare su Tipo di dispositivo "Dispositivo TCP/IP"

6. Immettere su Nome host o indirizzo IP l'indirizzo fornito (Es. 141.250.XXX.XXX) e selezionare "Avanti"

 $\times$ 

7. Selezionare "Disco driver" e successivamente "Sfoglia"

← 🛛 🛹 Aggiungi stampante

#### Installa il driver della stampante

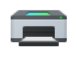

Scegliere la stampante nell'elenco. Per visualizzare altri modelli, fare clic su Windows Update.

Per installare il driver da un CD di installazione, fare clic su Disco driver.

| Produttore                        | Stampanti                                                                                                    |                |  |  |  |
|-----------------------------------|----------------------------------------------------------------------------------------------------|----------------|--|--|--|
| Canon                             | Microsoft MS-XPS Class Driver 2                                                                                                    |                |  |  |  |
| Generic                           | 🖼 Microsoft OpenXPS Class Driver                                                                                                    |                |  |  |  |
| Microsoft                         | Generation And the American American Americ<br>American American Amer |                |  |  |  |
|                                   | GMicrosoft PCL6 Class Driver                                                                                                    |                |  |  |  |
|                                   | Microsoft PS Class Driver                                                                                                    |                |  |  |  |
| 📮 Driver con firma digitale.      | Windows Update                                                                                                    | Disco driver   |  |  |  |
| Informazioni sulla firma del driv | <u>ver</u>                                                                                                    |                |  |  |  |
|                                   |                                                                                                    |                |  |  |  |
|                                   |                                                                                                    | Avanti Annulla |  |  |  |

8. A questo punto bisogna selezionare il driver contenuto nella cartella creata al primo passaggio, il percorso corretto del file all'interno della cartella è "\GPlus\_PCL6\_Driver\_V272\_32\_64\_00\x64\Driver\CNP60MA64.INF" e premere "OK"

 $\times$ 

| - | ᡒ Aggiungi stampante                                                                             |                                                  |                               |              |  |  |  |
|---|--------------------------------------------------------------------------------------------------|--------------------------------------------------|-------------------------------|--------------|--|--|--|
|   | Installa il driver della stampante                                                               |                                                  |                               |              |  |  |  |
|   | Scegliere la stampante nell'elenco. Per visualizzare altri modelli, fare clic su Windows Update. |                                                  |                               |              |  |  |  |
|   |                                                                                                  | Per installare il driver da un CD di installazio | ne, fare clic su Disco driver |              |  |  |  |
|   | Can                                                                                              | on Generic Plus PCL6                             |                               |              |  |  |  |
|   | 📑 Dri                                                                                            | ver con firma digitale.                          | Windows Update                | Disco driver |  |  |  |
|   | <u>Inf</u>                                                                                       | ormazioni sulla firma del driver                 |                               |              |  |  |  |
|   |                                                                                                  |                                                  | Ava                           | anti Annulla |  |  |  |

9. Selezionare "Avanti" => "Sostituisci il driver corrente" => "Avanti", Nome Stampante => "Avanti".

### 10. Troverete la stampante nella pagina "Stampanti e scanner" denominata come Canon Generic Plus PCL6

| ← ।  | mpostazioni                   |            |                                                   | - 0 X                |
|------|-------------------------------|------------|---------------------------------------------------|----------------------|
|      | veterinaria<br>Account locale | •••        | > Stampanti e sca                                 | nner                 |
| Trov | a un'impostazione Q           | Aggi       | ungi una stampante o uno scanner                  | Aggiungi dispositivo |
|      | Sistema                       |            | Canon Generic Plus PCL6                           | >                    |
| I 🛞  | Bluetooth e dispositivi       |            |                                                   |                      |
| -    | Rete e Internet               |            | Fax                                               | >                    |
|      | Personalizzazione             |            |                                                   |                      |
|      | Арр                           |            | Microsoft Print to PDF                            | >                    |
| •    | Account                       |            |                                                   |                      |
| 5    | Data/ora e lingua             |            | Send To OneNote 2016                              | >                    |
| +:   | Giochi                        | <b>D</b> ( |                                                   |                      |
| X    | Accessibilità                 | Preferei   | nze stampante                                     |                      |
|      | Privacy e sicurezza           | cons       | enti a Windows di gestire la<br>pante predefinita | Attivato             |
| 3    | Windows Update                | Cori       | es driver a coffiuere del                         |                      |

11. Selezionare "Canon Generic Plus PCL6" => "Proprietà stampante" => "Impostazione Periferica" e su "Gestione utente" selezionare "Gestione ID Reparto"

| formazioni 🧭 Manuale                                            | Profilo co                       | nfig.: iR-                            | ADV (Tipo 048)            | Modifica                    |
|-----------------------------------------------------------------|----------------------------------|---------------------------------------|---------------------------|-----------------------------|
| oo di periferica(8): A3                                         | ~ Colore                         | · · · · · · · · · · · · · · · · · · · | /                         |                             |
| npostazioni di finitura                                         | Impostazioni alimentazione o     | carta                                 |                           |                             |
| Stampa fronte/retro(2)                                          | Opzioni alimentazione(S):        | Nessuno                               |                           |                             |
| Scostamento(F)                                                  | Inseritore(7):                   | Nessuno                               |                           |                             |
| Pinzatura(E)                                                    | Assegnazione formato ca          | arta(Y)                               | mpostazioni formato carta | a(X) Alimentazione carta(Q) |
| ] Eco (senza punti)(1)<br>] Pinzatura a sella<br>] Foratura(3): | Impostazioni stampa<br>Finisher: | Nessuno                               |                           |                             |
| 2 fori<br>Unità di foratura professionale                       | ~                                |                                       | Imp                       | iostazioni uscita carta(6)  |
| Piegatura(O):                                                   | Altre impostazioni               |                                       | (                         |                             |
| Z                                                               | Imposta informazioni ute         | ente(L)                               | Automatico                | Impostazioni(W)             |
|                                                                 | Gestione utente(J):              |                                       | Gestione ID reparto       |                             |
| Ritaglio [Anteriore](M)                                         |                                  |                                       |                           | Impostazioni                |
|                                                                 | Eunzione stampa protet           | ta della perife                       | rica(V)                   | ,                           |
|                                                                 |                                  |                                       |                           |                             |

12. Selezionare "Impostazioni" sotto "Gestione ID reparto", abilitare "Consenti impostazioni PIN(L)", immettere ID reparto e PIN e selezionare "verifica" in seguito "OK" e ancora "OK"

| npostazione ID re                                                                          | parto/PIN                                                | ×                                                         | Impostazioni p                             | eriferica Profilo Encrypted-P                                         |                                           |
|--------------------------------------------------------------------------------------------|----------------------------------------------------------|-----------------------------------------------------------|--------------------------------------------|-----------------------------------------------------------------------|-------------------------------------------|
| 🖊 Consenti imposta                                                                         | zione PIN(L)                                             |                                                           | ofilo config.:                             | iR-ADV (Tipo 048)                                                     | Modifica                                  |
| D reparto:                                                                                 | 1                                                        |                                                           |                                            | ~                                                                     |                                           |
| 'IN:                                                                                       | ••••                                                     |                                                           | zione carta                                |                                                                       |                                           |
|                                                                                            |                                                          | Verifica                                                  | e(S): Ness                                 | uno                                                                   |                                           |
| Confermare ID re                                                                           | parto/PIN durante la stam                                | ра                                                        | Ness                                       | uno                                                                   |                                           |
| Non utilizzare la g                                                                        | estione ID reparto durant                                | e la stampa B/N(W)                                        | mato carta(Y)                              | Impostazioni formato carta(>                                          | K) Alimentazione carta(Q)                 |
| Autentica ID/PIN                                                                           | reparto sulla periferica                                 |                                                           |                                            |                                                                       |                                           |
| Autentica ID/PIN                                                                           | OK Annulla                                               | Informa                                                   | zioni                                      |                                                                       | ×                                         |
| Autentica ID/PIN Foratura(3): 2 fori Unità di foratura                                     | OK Annulla                                               | Informa                                                   | Le informazion                             | i di autenticazione immesse sc                                        | ono corrette.                             |
| Autentica ID/PIN Foratura(3): 2 fori Unità di foratura Piegatura(0):                       | oprofessionale                                           | Altre imr<br>Spoolin                                      | Le informazion                             | i di autenticazione immesse sc                                        | OK                                        |
| Autentica ID/PIN Foratura(3): 2 fori Unità di foratura Piegatura(0): Z                     | OK Annulla                                               | Altre im<br>Spoolin<br>Imposta inform                     | Le informazion                             | i di autenticazione immesse sc                                        | OK Impostazioni(W)                        |
| Autentica ID/PIN Foratura(3): 2 fori Unità di foratura Piegatura(O): Z                     | oK Annulla                                               | Altre im<br>Spooin<br>Gestione utente(J                   | Le informazion<br>nazioni utente(L)<br>):  | i di autenticazione immesse sc<br>Gestione ID reparto                 | OND CORRECTED B)<br>OK<br>Impostazioni(W) |
| Autentica ID/PIN Foratura(3): 2 fori Unità di foratura Piegatura(0): Z Ritaglio [Anterico] | reparto sulla periferica OK Annulla professionale re](M) | Altre im<br>Spolin<br>Imposta inform<br>Gestione utente(J | Le informazion<br>nazioni utente(L)<br>I): | i di autenticazione immesse sc<br>Gestione ID reparto<br>eniferica(V) | OK                                        |

# 13.Selezionare "Applica" e poi "OK"

| Proprietà - Canon Generic Plus PCL6     Generale Condivisione Porte Avanzate Generale | stione colori Sicurezza Impost            | azioni perife  | erica Profilo Encrypted-P     | ×                      |
|---------------------------------------------------------------------------------------|-------------------------------------------|----------------|-------------------------------|------------------------|
| Informazioni 🧭 Manuale                                                                | Profilo con                               | fig.: iR       | 2-ADV (Tipo 048)              | Modifica               |
| Tipo di periferica(8):                                                                | <ul> <li>✓ Colore</li> </ul>              |                | ×                             |                        |
| Impostazioni di finitura                                                              | Impostazioni alimentazione c              | arta           |                               |                        |
| Stampa fronte/retro(2)                                                                | Opzioni alimentazione(S):                 | Nessuno        |                               |                        |
| Scostamento(F)                                                                        | Inseritore(7):                            | Nessuno        |                               |                        |
| Pinzatura(E)                                                                          | Assegnazione formato ca                   | rta(Y)         | Impostazioni formato carta(X) | Alimentazione carta(Q) |
| Eco (senza punti)(1)                                                                  | Impostazioni stampa                       |                |                               |                        |
| Pinzatura a sella                                                                     | Finisher:                                 | Nessuno        |                               |                        |
| 2 fori                                                                                |                                           |                | Innertee                      | ioni ustila seta(C)    |
| 🗌 Unità di foratura professionale                                                     |                                           |                | Impostaz                      |                        |
| Piegatura(O):                                                                         | Altre impostazioni<br>Spooling sull'host: |                | Automatico                    | ~                      |
| Z                                                                                     | 🔽 Imposta informazioni uter               | nte(L)         |                               | Impostazioni(W)        |
|                                                                                       | Gestione utente(J):                       |                | Gestione ID reparto           |                        |
| Ritaglio [Anteriore](M)                                                               |                                           |                |                               | Impostazioni           |
|                                                                                       | Funzione stampa protetta                  | a della perife | erica(V)                      |                        |
| Informazioni su(B) Language Settings(2                                                | Z) Funzione                               |                |                               | Dettagli(5)            |
|                                                                                       |                                           |                | OK Annulla                    | Applica ?              |